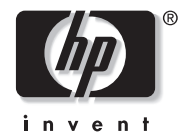

**hp** pavilion home pc

## Important: Format Blank CDs and DVDs Before Recording Data to Them

Important : Formater les CD et les DVD vierges avant d'y enregistrer des donnés

## Important: Format Blank CDs and DVDs Before Recording Data to Them

There are different ways to record data to CDs or DVDs.

 You can open a recording program, such as HP RecordNow or MyDVD, and follow the steps provided by the program.

## Or

- You can save, send, or drag and drop files directly to your drive icon in My Computer.
- **Important:** If you select the second option, you must format a blank CD or DVD before you can copy files directly to your CD-RW, DVD+RW/+R or combo drive. If you don't format the disc before you try to copy files, an error message occurs.

To format a blank CD or DVD:

- Press the Eject button on the drive, and insert the blank disc.
- 2 Click Start, and then click My Computer.
- **3** Right-click the drive icon and select **Format**.
- **4** Under Volume Label, type in the title of the disc.
- 5 Under Format type, select Full or Quick (erase). You must select the quick format for all CD-R or DVD+R discs. You must select the full format for a CD-RW or a DVD+RW disc the first time you format it.
  - **Note:** Full format can take up to 45 minutes. Quick format usually takes less than a minute.
- 6 Click **Start** to format the disc.

7 Click **Yes** to the message that all files on the CD will be erased.

8 Click OK.

- 9 When the disc formatting is complete, you can copy your files directly to the drive in My Computer by:
  - Dragging a file to your drive icon.
  - Selecting Save As from within a program and saving the file to your drive.
  - Right-clicking a file and selecting Send To, and then selecting your drive.

## Important : Formater les CD et les DVD vierges avant d'y enregistrer des donnés

Il existe plusieurs façons d'enregistrer des données sur des CD ou des DVD.

 Vous pouvez ouvrir un programme d'enregistrement comme HP RecordNow ou MyDVD et suivre les instructions du programme.

— Ou —

- Vous pouvez enregistrer, envoyer ou déplacer par glisser-déposer des fichiers directement sur l'icône de votre graveur dans la fenêtre Poste de travail.
- **Important :** Si vous choisissez la seconde méthode, vous devez formater un CD ou un DVD vierge avant de pouvoir copier des fichiers directement sur votre lecteur mixte ou votre graveur CD-RW ou DVD+RW/+R. Si vous ne formatez pas le disque avant d'essayer de copier des fichiers, un message d'erreur s'affichera.

Pour formater un CD ou un DVD vierge :

- Appuyez sur le bouton d'éjection du graveur et insérez un disque vierge.
- 2 Cliquez sur démarrer puis sur Poste de travail.
- **3** Avec le bouton droit de la souris, cliquez sur l'icône du graveur, puis choisissez **Formater**.
- **4** Dans le champ Nom de volume, inscrivez le titre du disque.
- 5 Sous Type de format, choisissez Entier ou Rapide (effacer). Avec les disques CD-R ou DVD+R, vous devez choisir le formatage rapide. La première fois que vous formatez un disque CD-RW ou DVD+RW, vous devez choisir le formatage entier.
- **Remarque :** Un formatage entier peut prendre jusqu'à 45 minutes. Le formatage rapide demande généralement moins d'une minute.

- 6 Cliquez sur **Démarrer** pour lancer le formatage du disque.
- Cliquez sur Oui pour accepter l'avis signalant que tous les fichiers se trouvant sur le CD seront effacés.
- 8 Cliquez sur OK.
- 9 Lorsque le formatage du disque est terminé, vous pouvez copier vos fichiers directement sur le graveur dans la fenêtre Poste de travail en :
  - Glissant-déposant un fichier sur l'icône du graveur.
  - Choisissant Enregistrer Sous depuis un programme, pour ensuite enregistrer le fichier sur votre graveur.
  - Cliquant sur un fichier avec le bouton droit de la souris, pour ensuite choisir **Envoyer** vers et sélectionner votre graveur.

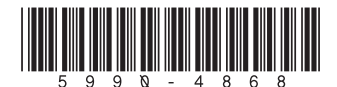